11.04.2020

# PORTMAN Reconciliation Holding and Account

How to get started

Vitec Aloc/BBH Version 1.0 This document is based on the underlying system PORTMAN 7.25

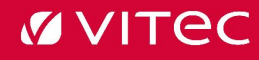

# Contents

| 1. Introduction                    | 3  |
|------------------------------------|----|
| 2. Prerequisites to use the module | 3  |
| 2.1. Reconciliation method         | 4  |
| 3. How do I find the module?       | 4  |
| 4. Workflow                        | 5  |
| 4.1. Settings in Batch             | 5  |
| 4.2. Overview and functionality    | 7  |
| 5. Import                          | 12 |

# 1. Introduction

It is now possible to handle both Holding- and Account reconciliation in PORTMAN GUI. Some new functionalities have been introduced, i.e. the possibility to handle reconciliation data from different counterparties via Reconciliation System Id. It is also possible to reconcile either on clean or dirty price.

Reconciliation in old PORTMAN will still be available for a period.

# 2. Prerequisites to use the module

Data has to be imported via XML. Find examples of XML-formats under section 5. Import In Client Administration you register whether a Depository and/or an Account is included in the reconciliation.

Depositories must have a checked mark in Incl. in reconciliation

| ✓ Incl. in reconciliation |                 |
|---------------------------|-----------------|
| Depository no             | 000000007200001 |
| Name                      | Hold recon      |
| Custodian LEI code        |                 |
| Reconciliation System     | Default         |

Accounts must have the value Reconciliate in Reconciliation

| Account no            | 0000072000000001 |
|-----------------------|------------------|
| Account name          |                  |
| Currency code         | DKK 👻            |
| Type of account       |                  |
| 🔲 lncl. in fee calc   | Incl. in reports |
| Reconciliation        |                  |
| Reconciliation System | Default Q        |
| Max. overdraft        |                  |

### 2.1. Reconciliation method

We operate with two reconciliation methods:

- One-way reconciliation = only imported holdings are reconciled
  - Holdings in PORTMAN, that are missing in imported holdings will not be reconciled
  - Imported holdings for depositories that are not checked in Incl. in reconciliation will not be reconciled
- Two-way reconciliation = imported holdings <u>and</u> holdings in PORTMAN are reconciled
  - The reconciliation will include both imported holdings missing in PORTMAN and holdings in PORTMAN missing in imported holdings
  - Holdings in depositories that are not checked in Incl. in reconciliation will not be reconciled

# 3. How do I find the module?

#### Please open the module this way:

Click on 'Menu' in the bottom left corner of PORTMAN

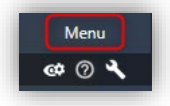

Click on Reconciliation

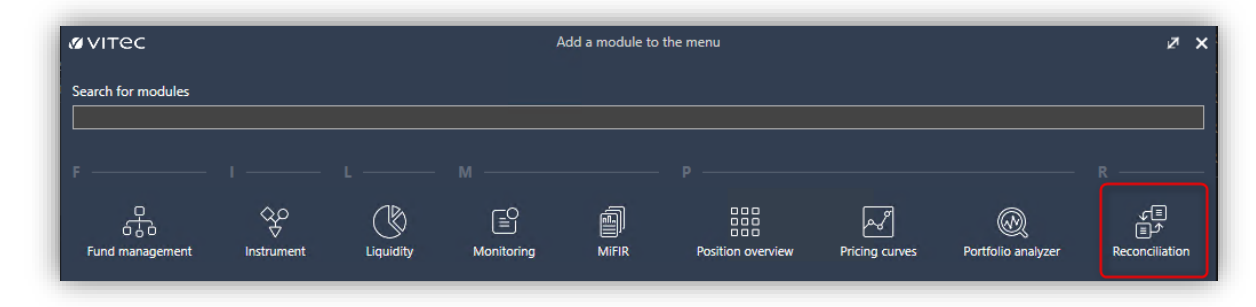

Now the module is visible in the menu bar

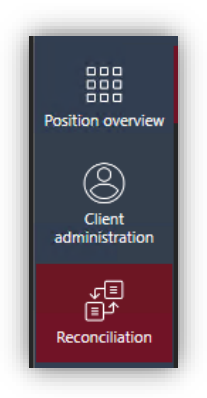

# 4. Workflow

The reconciliation is typically a combination of an import, reconciliation via batch and afterwards manually reconciliation plus approval of deviations.

### 4.1. Settings in Batch

You need to set up the following batch elements in order to reset, import, update and reconcile:

| 💋 Batch Manage                                                                      | - 0                                                                                                    | × |
|-------------------------------------------------------------------------------------|----------------------------------------------------------------------------------------------------|---|
|                                                                                     | Bundle       Enabled Order       Image: State of the state of the state of |   |
|                                                                                     | Element Enabled Priority  I v Reset holdings 000000000000023                                                                                                    |   |
|                                                                                     | Schedule:     Business day - All     V     Type:     Server execution       Wait for:                                                                                                    | ~ |
| . Holding reconciliation - reset                                                    | Description:                                                                                                    |   |
| . Account reconciliation - reset<br>1. Reset accounts                               | Change Bundle: 20. Holding reconciliation - reset                                                                                                    |   |
| . Holding reconciliation - import of holdings<br>1. Import of holdings              |                                                                                                    |   |
| Account reconciliation - import of accounts     I. Import of accounts               |                                                                                                    |   |
| . Holding reconciliation - reconcile and update<br>1. Reconcile and update holdings |                                                                                                    |   |
| Account reconciliation - reconcile and update<br>1. Reconcile and update accounts   | v                                                                                                    |   |

| 🕼 Batch Manage                                                                                                    | - (                                                                                                    |  |
|----------------------------------------------------------------------------------------------------|----------------------------------------------------------------------------------------------------|--|
| ^                                                                                                    | Bundle           Enabled Order           Image: Second Second Secon |  |
|                                                                                                    | Element<br>Enabled Priority<br>T  Reset accounts<br>Schedule: Business day - Al  Type: Server execution<br>Wait for:<br>Type: Reset account reconciliation                                                                                                    |  |
| Holding reconciliation - reset<br>1. Reset holdings<br>. Account reconciliation - reset                                                                                    | Description:<br>Change Bundle: 21. Account reconciliation - reset                                                                                                    |  |
| Holding reconciliation - import of holdings     I. Import of holdings     Account reconciliation - import of accounts     I. Import of accounts                            |                                                                                                    |  |
| . Holding reconciliation - reconcile and update<br>1. Reconcile and update holdings<br>. Account reconciliation - reconcile and update<br>1. Reconcile and update accounts |                                                                                                    |  |

| 💋 Batch Manage                                                                                                    |                                                                                                    | - 🗆 X    |
|----------------------------------------------------------------------------------------------------|----------------------------------------------------------------------------------------------------|----------|
|                                                                                                    | Bundle<br>Enabled Order<br>22 V Holding reconciliation - import of holdings 0000000000                         | 10000026 |
|                                                                                                    | Element<br>Enabled Priority<br>1 v Import of holdings 0000000000                                               | 0000028  |
|                                                                                                    | Schedule: Business day - All V Type: XML import<br>Wait for: XML importfile: holding_reconciliation_import.xml | ×        |
| . Holding reconciliation - reset<br>1. Reset holdings                                                                             | Description:                                                                                                   |          |
| Account reconciliation - reset  1. Reset accounts  Helding reconciliation impact of heldings                                      | Change Bundle: 22. Holding reconciliation - import of holdings                                                 |          |
| Account reconciliation - import of noullings     Account reconciliation - import of accounts     Inport of accounts               |                                                                                                    |          |
| Holding reconciliation - reconcile and update     Reconcile and update holdings     Account reconciliation - reconcile and update |                                                                                                    |          |
| 1. Reconcile and update accounts                                                                                                  |                                                                                                    |          |

| 💋 Batch Manage                                                                                                    |                                                                                                    |
|----------------------------------------------------------------------------------------------------|----------------------------------------------------------------------------------------------------|
|                                                                                                    | Bundle           Enabled Order           Image: Second Second Secon |
|                                                                                                    | Element Enabled Priority Import of accounts Schedule: Business day - All Wait for: XML Importfile: account_reconciliation_import.xml                                                                                                    |
| Holding reconciliation - reset  Reset holdings  Account reconciliation - reset  Reset accounts  Holding reconciliation - import of holdings  Holding reconciliation - import of holdings | Description: Change Bundle: 23. Account reconciliation - import of accounts v                                                                                                    |
| Import of mounts     Account reconciliation - import of accounts     I.Import of accounts     Holding reconciliation - reconcile and update     Reconcile and update holdings            |                                                                                                    |
| Account reconciliation - reconcile and update     Accounts                                                                                                    | v                                                                                                    |

| 💋 Batch Manage                                                                     | -                                                                                                    |   |
|------------------------------------------------------------------------------------|----------------------------------------------------------------------------------------------------|---|
| ^                                                                                  | Bundle           Enabled Order           Image: 24 mining reconciliation - reconcile and update           000000000000000000000000000000000000 |   |
|                                                                                    | Element Enabled Priority I V Reconcile and update holdings 000000000000000000000000000000000000                                                | × |
| Holding reconciliation - reset     Reset holdings                                  | Description:                                                                                                    |   |
| 1. Reset accounts                                                                  | Change Bundle: 24. Holding reconciliation - reconcile and update 🤍                                                                             |   |
| Holding reconciliation - import of holdings     I. Import of holdings              |                                                                                                    |   |
| Account reconciliation - import of accounts     I. Import of accounts              |                                                                                                    |   |
| Holding reconciliation - reconcile and update     I. Reconcile and update holdings |                                                                                                    |   |
| Account reconciliation - reconcile and update     Accounts                         |                                                                                                    |   |

| 💋 Batch Manage                                                                  | -                                                                                                    | <     |
|---------------------------------------------------------------------------------|----------------------------------------------------------------------------------------------------|-------|
| ·^                                                                              | Bundle           Enabled Order           25         Account reconciliation - reconcile and update                                             |       |
|                                                                                 | Element           Enabled Priority           I         V           Reconcile and update accounts         000000000000000000000000000000000000 |       |
|                                                                                 | Wait for:  Type: Reconcile accounts                                                                                                    |       |
| Holding reconciliation - reset     Reset holdings                               | Description:                                                                                                    | <br>] |
| Account reconciliation - reset     Accounts                                     | Change Bundle: 25. Account reconciliation - reconcile and update $ee$                                                                         |       |
| Holding reconciliation - import of holdings     I. Import of holdings           |                                                                                                    |       |
| Account reconciliation - import of accounts<br>1. Import of accounts            |                                                                                                    |       |
| Holding reconciliation - reconcile and update     Reconcile and update holdings |                                                                                                    |       |
| Account reconciliation - reconcile and update 1. Reconcile and update accounts  |                                                                                                    |       |

### 4.2. Overview and functionality

Now you are ready to handle the reconciliation.

We start with **Holding reconciliation**, where you can handle deviations either per Depository or per Instrument.

| Holding deviation                                                                                                    | s Holding reco     | nciliation details | Account deviations | Account reconcilia | tion details      |                              |                 |                     |                   |                       |                    |                       |                    |            |
|----------------------------------------------------------------------------------------------------|--------------------|--------------------|--------------------|--------------------|-------------------|------------------------------|-----------------|---------------------|-------------------|-----------------------|--------------------|-----------------------|--------------------|------------|
| ¢                                                                                                    |                    |                    |                    |                    |                   |                              |                 |                     |                   |                       |                    |                       |                    |            |
|                                                                                                    |                    |                    |                    | <u></u>            | (New York of Con  |                              |                 |                     |                   |                       |                    |                       |                    |            |
| All                                                                                                    | RECSYSIDUT         | RECSYSIDU6         | RECSYSIDU/ 1       | Depository         | Instrument        |                              |                 |                     |                   |                       |                    |                       |                    |            |
|                                                                                                    |                    |                    |                    | 🔅 🔿 Reload o       |                   |                              |                 |                     | Depository        |                       |                    |                       |                    | ţţ,        |
|                                                                                                    |                    |                    |                    | Client ID          |                   | Depository ID                | Quantity deviat | ion Value deviation | Missing in PORTMA | N Missing from extern | Accepted deviation | Reconciliation syste. | Unknown depository |            |
| Abortech 0                                                                                                    |                    |                    |                    | 000004056          | O3 Options - Buy, | /Sale 0000000040560          | 01              | 0                   | 0                 | 0                     | 1                  | 0                     | 0                  | 0          |
|                                                                                                    |                    |                    |                    | 0000007201         | Holding recon - d | lev 0000000072000            | 01              | 1                   | 0                 | 0                     | 3                  | 0                     | 0                  | 0          |
| Failed: 0                                                                                                    |                    |                    |                    | 0000007202         | Holding recon - d | lev 0000000072000            | 02              | 0                   | 0                 | 0                     | 2                  | 0                     | 0                  | 0          |
|                                                                                                    |                    |                    |                    | 0000007203         |                   | foiL 0000000072000           |                 |                     |                   |                       |                    |                       |                    |            |
|                                                                                                    |                    |                    |                    | 0000007204         | Holding recon - H | IoIL 0000000072000           | 04              |                     |                   |                       |                    |                       |                    |            |
|                                                                                                    |                    |                    |                    | 000007205          | Holding recon - H | IoIL 0000000072000           | 05              |                     |                   |                       |                    |                       |                    |            |
|                                                                                                    |                    |                    |                    | 000007206          | Holding recon - C | DHD 0000000072000            | 06              |                     |                   |                       |                    |                       |                    |            |
| Run all F                                                                                                    | Run non reconciled |                    |                    | 0000007207         | Holding recon - C | AD 000000072000              | 00              |                     |                   |                       |                    |                       |                    |            |
|                                                                                                    |                    |                    |                    | 0000007200         | Holding record C  | -D 000000072000              | 00              |                     |                   |                       |                    |                       |                    |            |
| 00000007200001                                                                                                    | Hold recon         | 1000144            |                    | Quantity Deviation |                   | 05-02-2020                   |                 | 100,00              |                   |                       | 5.700,00           | 194                   | 300,00 RECSYSID01  | 09-04-2020 |
|                                                                                                    |                    |                    |                    | Missing From Exter |                   |                              |                 |                     |                   |                       |                    |                       |                    |            |
|                                                                                                    |                    |                    |                    |                    |                   |                              |                 |                     |                   |                       |                    |                       |                    |            |
| 00000007200001                                                                                                    |                    | 1000632            |                    |                    | Ready             |                              |                 |                     |                   |                       | 1.200,00           |                       | .200,00            |            |
|                                                                                                    |                    |                    |                    |                    |                   |                              |                 |                     |                   |                       |                    |                       |                    |            |
| Contract of Contract of Contra |                    |                    |                    |                    |                   |                              | Transa          | ctions              |                   |                       |                    |                       |                    | ٥          |
| *                                                                                                    |                    |                    |                    |                    |                   |                              |                 |                     | Currencurate      | Acco                  | int amount         | Malue date            | Transa             |            |
| 🕫<br>rade date                                                                                                    | ▲ Settle           | ment date          | Portfolio no       | ▲ Ins              | trument ID        | <ul> <li>Quantity</li> </ul> |                 | FILE                | Currency role     | HELDI                 |                    | Tulbe Gave            | in a rose          | tion type  |

Mark the Depository/Instrument you want to work with (blue line – Depository/Instrument holding deviation card)

Drill down of the deviations (pink line - Deviation card)

Drill down of transactions for the marked deviation (green line – Transaction card)

Deviation card (pink line):

- Drill down of deviations related to the choice in the Overview card
- Accept one or more deviations for a period\*
- Un-accept one or more previously accepted deviations\*
- Recalculate i.e. if transactions in PORTMAN have been changed\*

\*RMB or use the different functions to the right

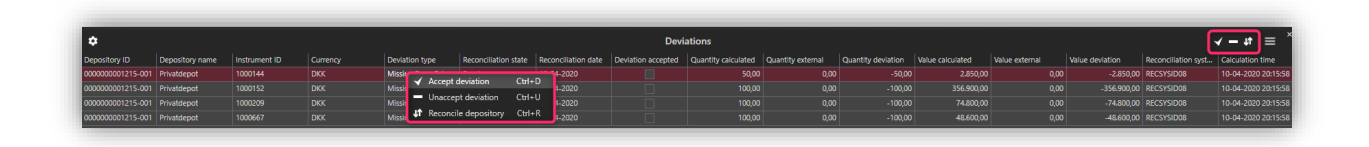

Transactions card (green line):

• Drilldown of transactions related to the marked deviation in the Deviations card

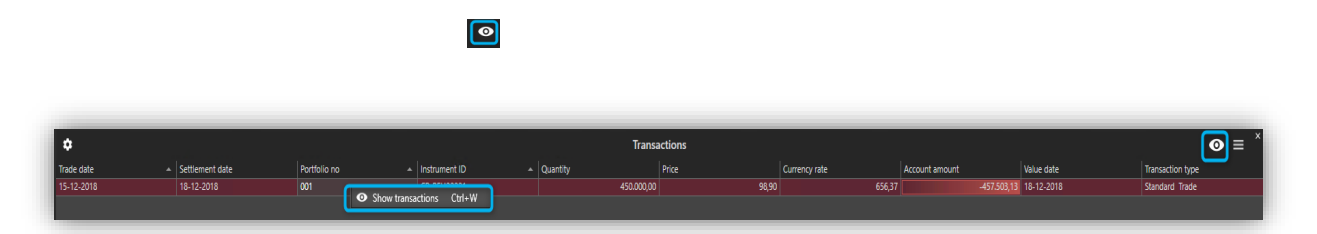

Overview card (red line) – the following description covers both Holding- and account reconciliation:

- "All" shows the total amount of positions/accounts included in the reconciliation both the positions/accounts with deviations and the positions/accounts that balance. If you use Reconciliation system ID's in the reconciliation, you will see a tab for each ID.
- At "Run all" you can start a reconciliation if not already done via batch. At "Run not reconciled" you can start a reconciliation that only include the positions/accounts not yet reconciled, i.e. if you have imported new positions/accounts

Holding reconciliation Details consists of the following cards:

Search card (blue line):

• Search for all clients, also clients not included in the current reconciliation

Depository card (pink line):

- See depositories for the client selected in the Search card
- See audit trail via overlay with reconciliation history for a selected date

Positions card (green line):

- See positions/closed positions for the depository selected in the Depository card
- See result of the latest reconciliation

 $\bigcirc$ 

|                                                                                                    |                                                  |                                     | Client ID                                    | # <b>[]</b> c 0000                    | 007201                        | ٩                                      | Client na                                   | ime 📲 Holi                        | ding recon - dev t                                                  | ypes Q C                                                                                     | lient ref. ID 🕫                                      | 11111101                                                  |                 | ۹                 |                  |                  |                                                                           |
|----------------------------------------------------------------------------------------------------|--------------------------------------------------|-------------------------------------|----------------------------------------------|---------------------------------------|-------------------------------|----------------------------------------|---------------------------------------------|-----------------------------------|---------------------------------------------------------------------|----------------------------------------------------------------------------------------------|------------------------------------------------------|-----------------------------------------------------------|-----------------|-------------------|------------------|------------------|---------------------------------------------------------------------------|
| \$                                                                                                    |                                                  |                                     |                                              |                                       |                               |                                        |                                             | C                                 | Depository                                                          |                                                                                              |                                                      |                                                           |                 |                   |                  |                  | <b>⊙</b> ≡                                                                |
| pository ID                                                                                                    |                                                  | De                                  | pository no                                  |                                       |                               | Depository name                        |                                             |                                   | Custodian U                                                         | El code                                                                                      | Include                                              | in reconciliation                                         |                 |                   | Depository state |                  |                                                                           |
| 00000007200001                                                                                                    |                                                  | 00                                  | 00000007200001                               |                                       |                               |                                        |                                             |                                   |                                                                     |                                                                                              |                                                      |                                                           |                 |                   |                  |                  |                                                                           |
|                                                                                                    |                                                  |                                     |                                              |                                       |                               |                                        |                                             |                                   |                                                                     |                                                                                              |                                                      |                                                           |                 |                   |                  |                  |                                                                           |
|                                                                                                    |                                                  |                                     |                                              |                                       |                               |                                        |                                             |                                   |                                                                     |                                                                                              |                                                      |                                                           |                 |                   |                  |                  |                                                                           |
|                                                                                                    |                                                  |                                     |                                              |                                       |                               |                                        |                                             |                                   |                                                                     |                                                                                              |                                                      |                                                           |                 |                   |                  |                  |                                                                           |
|                                                                                                    |                                                  |                                     |                                              |                                       |                               |                                        |                                             |                                   |                                                                     |                                                                                              |                                                      |                                                           |                 |                   |                  |                  |                                                                           |
|                                                                                                    |                                                  |                                     |                                              |                                       |                               |                                        |                                             |                                   |                                                                     |                                                                                              |                                                      |                                                           |                 |                   |                  |                  |                                                                           |
|                                                                                                    |                                                  |                                     |                                              |                                       |                               |                                        |                                             |                                   |                                                                     |                                                                                              |                                                      |                                                           |                 |                   |                  |                  |                                                                           |
|                                                                                                    |                                                  |                                     |                                              |                                       |                               |                                        |                                             |                                   |                                                                     |                                                                                              |                                                      |                                                           |                 |                   |                  |                  |                                                                           |
|                                                                                                    |                                                  |                                     |                                              |                                       |                               |                                        |                                             |                                   |                                                                     |                                                                                              |                                                      |                                                           |                 |                   |                  |                  |                                                                           |
|                                                                                                    |                                                  |                                     |                                              |                                       |                               |                                        |                                             |                                   |                                                                     |                                                                                              |                                                      |                                                           |                 |                   |                  |                  |                                                                           |
|                                                                                                    |                                                  |                                     |                                              |                                       |                               |                                        |                                             |                                   |                                                                     |                                                                                              |                                                      |                                                           |                 |                   |                  |                  |                                                                           |
|                                                                                                    |                                                  |                                     |                                              |                                       |                               |                                        |                                             |                                   |                                                                     |                                                                                              |                                                      |                                                           |                 |                   |                  |                  |                                                                           |
|                                                                                                    |                                                  |                                     |                                              |                                       |                               |                                        |                                             |                                   |                                                                     |                                                                                              |                                                      |                                                           |                 |                   |                  |                  |                                                                           |
|                                                                                                    |                                                  |                                     |                                              |                                       |                               |                                        |                                             |                                   |                                                                     |                                                                                              |                                                      |                                                           |                 |                   |                  |                  |                                                                           |
|                                                                                                    |                                                  |                                     |                                              |                                       |                               |                                        |                                             |                                   |                                                                     |                                                                                              |                                                      |                                                           |                 |                   |                  |                  |                                                                           |
|                                                                                                    |                                                  |                                     |                                              |                                       |                               |                                        |                                             |                                   |                                                                     |                                                                                              |                                                      |                                                           |                 |                   |                  |                  |                                                                           |
|                                                                                                    |                                                  |                                     |                                              |                                       |                               |                                        |                                             |                                   |                                                                     |                                                                                              |                                                      |                                                           |                 |                   |                  |                  |                                                                           |
|                                                                                                    |                                                  |                                     |                                              |                                       |                               |                                        |                                             |                                   |                                                                     |                                                                                              |                                                      |                                                           |                 |                   |                  |                  |                                                                           |
| <del>tions Clo</del> r                                                                                                    | sed positions                                    |                                     |                                              |                                       |                               |                                        |                                             |                                   |                                                                     |                                                                                              |                                                      |                                                           |                 |                   |                  |                  |                                                                           |
| tions Close                                                                                                    | sed positions                                    |                                     |                                              |                                       |                               |                                        |                                             |                                   | Positions                                                           |                                                                                              |                                                      |                                                           |                 |                   |                  |                  |                                                                           |
| itions Clor                                                                                                    | red positions                                    |                                     |                                              |                                       |                               |                                        |                                             |                                   | Positions                                                           |                                                                                              |                                                      |                                                           |                 |                   |                  |                  | 0                                                                         |
| itions Clor<br>O Reload data<br>ation type 🌰                                                                                                    | ed positions<br>Reconciliati A                   | Position ID 🔺                       | Position name                                | Asset type                            | Currency                      | Position categ                         | Holding trade                               | Holding value                     | Positions<br>Market value e                                         | Market value e   Letest reco                                                                 | cil   Quantity devia                                 | Value deviation                                           | Deviation acce  | . Accepted until  | . Accepted by u. | Reconciliation   | Celculation t                                                             |
| itions Clor<br>Reload data<br>ation type *<br>ing From External                                                                                                    | ed positions                                     | Position ID 🔺<br>1000152            | Position name<br>Midtbank                    | Asset type<br>Share                   | Currency<br>DKC               | Position categ                         | Holding trade                               | Holding value<br>100,00           | Positions<br>Market value e<br>356.900,00                           | Mahet value e Latest recor<br>34590000 05-02-2000                                            | cili Quantity devia<br>-100,00                       | Value deviation<br>-356.900,00                            | Deviation acce  | . Accepted until  | . Accepted by u. | . Reconciliation | <ul> <li>Celculetion t</li> <li>2020-04-09</li> </ul>                     |
| sitions Clor<br>Clor<br>A Reload data<br>sation type *<br>sing From External<br>sing From External                                                                                                    | ed positions<br>Reconciliati *<br>Ready<br>Ready | Positian ID A<br>1000152<br>1000209 | Position name<br>Midtbank<br>Aktier I Varde… | Asset type<br>Share<br>Share          | Currency<br>DKK<br>DKK        | Position categ<br>Security<br>Security | Holding trade<br>100,00<br>100,00           | Holding velue<br>100,00           | Positions<br>Market value e<br>0 356-900,00<br>7 74.800,00          | Market value e Letest recoi<br>336500000 03-02-200<br>74-60000 03-02-200                     | cil Quantity devia<br>-100,00<br>-100,00             | Value deviation<br>-356.900,00<br>-74.800,00              | Deviation acce. | . Accepted until. | . Accepted by u. | Reconciliation.  | <ul> <li>€ Calculation ti<br/>2020-0-09 1</li> <li>2020-0-09 1</li> </ul> |
| citions Close<br>Conception by Conception<br>citizen by Conception<br>citizen by Conception<br>citizen batemail<br>citizen batemail<br>citizen batemai | eed positions<br>Ready<br>Ready<br>Ready         | Position ID A<br>1000152<br>1000632 | Position name<br>Midtbank<br>Aktier I Varde… | Asset type<br>Share<br>Share<br>Share | Currency<br>DKK<br>DKK<br>DKK | Position categ<br>Security<br>Security | Holding trade<br>100,00<br>100,00<br>100,00 | Holding value<br>100,00<br>100,00 | Positions<br>Market value e<br>3356.900,00<br>74.800,00<br>12.00,00 | Market value e. Latest record<br>35640000 05-02-200<br>7440000 05-02-200<br>120000 05-02-200 | cil Quantity devia<br>-100,00<br>-100,00<br>-1000,00 | Value deviation<br>-356.990,00<br>-74.800,00<br>-1.200,00 | Devision scce   | . Accepted until  | . Accepted by u. | . Reconciliation | Calculation 1<br>2020-04-09<br>2020-04-09<br>2020-04-09                   |

### Account reconciliation

| ©           |                                                         |              |                            |                              |                        |                  |              |                |               |               |                |              |               |                        |
|-------------|---------------------------------------------------------|--------------|----------------------------|------------------------------|------------------------|------------------|--------------|----------------|---------------|---------------|----------------|--------------|---------------|------------------------|
|             |                                                         |              |                            |                              |                        |                  |              |                |               |               |                |              |               |                        |
|             | RECSYSID01 RECSYSID06                                   | RECSYSID07 4 | Deviation statistics       | × 🗘                          |                        |                  |              |                | Deviatior     | 15            |                |              |               | = tt - V               |
|             |                                                         |              |                            | Client ID +                  | Gient name Account ID  | Account name     | Account shar | Deviation type | Reconciliatio | Reconciliatio | Deviation acc. | Account bala | ccount bala A | count bala Calculation |
| Ready: 594  |                                                         |              | Unknown account: 0         | 0000007201                   | Holding reco 72000000  | 01 Hold rec      |              | Account Devi   | Ready         | 05-02-2020    |                | -3.900,00    | 10.000,00     | -13.900,00 2020-04-05  |
|             |                                                         |              |                            | 0000007202                   | Holding reco 72000000  | 02 Hold rec      |              | Missing Fro    | Ready         | 09-04-2020    |                | -2.000,00    | 0,00          | -2.000,00 2020-04-05   |
|             |                                                         |              | Account deviation: 1       | 000007203                    | Holding reco 720000000 | 03 Hold rec      |              | Missing Fro    | Ready         | 09-04-2020    |                |              |               | -6.529,00 2020-04-05   |
|             |                                                         |              |                            | 000007204                    | Holding reco 720000000 | 04 Hold rec      |              | Missing Fro    | Ready         | 09-04-2020    |                |              |               | -10.00 2020-04-05      |
|             |                                                         |              | Missing from estample 502  |                              | Holding reco 720000000 |                  |              | Missing Fro    |               |               |                |              |               | -10.00 2020-04-05      |
|             |                                                         |              | missing from external: 595 |                              | Holding reco 720000000 |                  |              |                |               |               |                |              |               | -2.000.00 2020-04-05   |
| Failed: 0   |                                                         |              |                            | 000007207                    | Holding reco 720000000 | 07 Hold rec      |              | Missing Fro    | Ready         | 09-04-2020    |                |              |               | -2.000.00 2020-04-05   |
|             |                                                         |              | Reconciliation system : 0  | 000007208                    | Holding reco 720000000 | 08 Hold rec      |              | Missing Fro    | Ready         | 09-04-2020    |                |              |               | -2.000.00 2020-04-05   |
|             |                                                         |              |                            | 000007209                    | Holding reco 720000000 | 09 Hold rec      |              | Missing Fro    | Ready         | 09-04-2020    |                |              |               | -1.000.00 2020-04-09   |
|             |                                                         |              |                            |                              | Renteperiodi 730000000 | 01 Renteperiodi  |              | Missing Fro    | Ready         | 09-04-2020    |                |              |               | 0.00 2020-04-09        |
|             |                                                         |              |                            |                              | Renteperiodi 730000000 | 02 Renteperiodi  |              | Missing Fro    | Ready         | 09-04-2020    |                |              |               | 0.00 2020-04-09        |
| Accepted: 0 |                                                         |              |                            | 000007303                    | Renteperiodi 730000000 | 3 Renteperiodi   |              | Missing Fro    | Ready         | 09-04-2020    |                |              |               | 0.00 2020-04-09        |
|             |                                                         |              |                            | 0000007401                   | Bizfit import 74000000 | 01 Bizfit import |              | Missing Fro    | Ready         | 09-04-2020    |                |              |               | 0.00 2020-04-09        |
|             |                                                         |              |                            | 000007401                    | Bizfit import 74000000 | 02 Bizfit import |              | Missing Fro    | Ready         | 09-04-2020    |                |              |               | 0.00 2020-04-05        |
| Run all Run | n non reconciled                                        |              |                            | 000007500                    | Segmenteret 75000000   | 0 Segmenteret    |              | Missing Fro    | Ready         | 09-04-2020    |                |              |               | -1.500.00 2020-04-09   |
|             |                                                         |              |                            | 000007501                    | like segment 75000000  | 01 likke segment |              | Missing Fro    | Ready         | 09-04-2020    |                | -3.400.00    |               | -3.400.00 2020-04-09   |
|             |                                                         |              |                            |                              |                        |                  |              |                |               |               |                |              |               |                        |
| <u>ه</u>    |                                                         |              |                            |                              | Transactions           |                  |              |                |               |               |                |              |               | <b>0</b> =             |
| and a data  |                                                         | 0            | i linterent 10             |                              |                        |                  |              |                |               |               |                |              |               |                        |
| 1 01 2019   | <ul> <li>Settlement date</li> <li>04.01.2019</li> </ul> | Portfolio no | A Instrument ID            | <ul> <li>Quantity</li> </ul> | 200.00                 |                  | 10.00        | Tate           | 100.00        | count amount  | 1000.00 04     | 01 2019      | Iran<br>Star  | dard Trade             |
| 1.01.2019   | 04-01-2019                                              | 001          | 1000152                    |                              | 100,00                 |                  | 10,00        |                | 100,00        |               | .1.000.00 04   | -01-2019     | Stan          | dard Trade             |
| 1.01.2019   | 04.01.2019                                              | 001          | 1000209                    |                              |                        |                  | 9.00         |                | 100.00        |               | .900.00 04     | -01-2019     | Star          | dard Trade             |
|             | 04-01-2019                                              |              | 1000632                    |                              |                        |                  |              |                | 100.00        |               | -1 000.00 04   |              | Star          | rlard Trade            |

Account deviation card (blue line):

- Accept one or more deviations for a period\*
- Un-accept one or more previously accepted deviations\*
- Recalculate i.e. if transactions in PORTMAN have been changed\*

\*RMB or use the different functions to the right

| 💠 🔿 Reload data |                          |                 |                                        |              |               | Deviations    |               |               |              |              | = <b>t</b>  |             |
|-----------------|--------------------------|-----------------|----------------------------------------|--------------|---------------|---------------|---------------|---------------|--------------|--------------|-------------|-------------|
| Client ID 🔺     | Client name              | Account ID      | Account name                           | Account shar | Deviation t 🕈 | Reconciliatio | Reconciliatio | Deviation acc | Account bala | Account bala | Account bal | Calculation |
| 0000007201      | Holding reco             | 7200000001      | Hold rec                               |              | Account Devi  | Ready         | 05-02-2020    |               | 1.100,00     | 10.000,00    | -8.900,00   | 2020-04-14  |
|                 | ✓ Accept deviation Ctrl+ |                 |                                        | Ctrl+D       |               |               |               |               |              |              |             |             |
|                 |                          | — Unaco         | <ul> <li>Unaccept deviation</li> </ul> |              |               |               |               |               |              |              |             |             |
|                 |                          | <b>↓↑</b> Recor | icile account                          | Ctrl+R       |               |               |               |               |              |              |             |             |

Transaction card (pink line):

• Drilldown of transactions related to the marked deviation in the Deviations card

0

Deviation statistics card (green line)

• Overview of the different deviations

### Account reconciliation details consists of the following cards

Search card (blue line):

• Search for all clients

Account card (pink line):

- See accounts for the selected client in the Search card
- See result of the latest account reconciliation

![](_page_10_Picture_4.jpeg)

Please note that audit trail is not yet implemented for Account reconciliation.

#### Reconciliation system ID

A possibility to use Reconciliation system ID has been implemented – both in Holding- and Account reconciliation.

This means:

- possibility to register a Reconciliation system ID in Depository/Account basic data in Client Administration and in the import of the external holdings/accounts.
- every Reconciliation system ID has its own tab in the reconciliation, meaning that it is possible to split up the reconciliation and handle one at the time, i.e. different counterparts
- a new Deviation type, Reconciliation system ID discrepancy, is implemented showing deviation between the registered Reconciliation system ID in basic data and in the import

Reconciliation system ID's can be named as you choose. However the different ID's must be registered before it is possible to choose them in the basic data and import of external holdings/accounts. Registration is only possible via import, not via the GUI. See section 5. Import for example of import file.

# 5. Import

### Holding reconciliation

```
<?xml version="1.0" encoding="ISO-8859-1"?>
<import xmlns:xsi="http://www.w3.org/2001/XMLSchema-instance"
xmlns="http://www.aloc.dk/pm/reconciliation"
xsi:schemaLocation="http://www.aloc.dk/pm/reconciliation reconciliation_holdings.xsd">
<section id="PM_RECONCILIATION_HOLDING_IMPORT" method="AppendOrUpdate">
<entry>
<holding category="Security">
 <reconciliationsystemid>RECSYSID01</reconciliationsystemid>
  <reconciliationdate>2020-02-05</reconciliationdate> <!-- Mandatory: Afstemningsdato -->
  <depositoryid>000000007200001</depositoryid>
                                                        <!-- Mandatory: Depotidentifikation -->
<instrument>
<idsource>InstrumentId</idsource>
                                                <!-- Mandatory: Instrument identifikationssystem --
>
 <securityid>1000144</securityid>
                                               <!-- Mandatory: Instrument fondskode -->
 <currency>DKK</currency>
                                              <!-- Optional : Instrumentvaluta. Bør angives hvis den
er tilgængelig, da det giver bedst mulighed for identifikation og dermed færre importfejl -->
</instrument>
                                           <!-- Optional : Beholdning i nominel/stk (for obligationer
<quantity>80</quantity>
er denne inklusiv udtrukne) -->
<value ccy="DKK" type="Clean">200000</value>
                                                       <!-- Optional : Beholdningsværdi opgjort i
angivet valutakode -->
 </holding>
</entry>
 </section>
 </import>
```

### Account reconciliation

```
<?xml version="1.0" encoding="ISO-8859-1"?>
<import xmlns:xsi="http://www.w3.org/2001/XMLSchema-instance"
xmlns="http://www.aloc.dk/pm/reconciliation"
xsi:schemaLocation="http://www.aloc.dk/pm/reconciliation reconciliation_accounts.xsd">
<section id="PM_RECONCILIATION_ACCOUNT_IMPORT" method="AppendOrUpdate">
  <entry>
   <account>
    <reconciliationsystemid>RECSYSID06</reconciliationsystemid> <!-- Optional : Kan
anvendes til identifikation af eksternt system. F.eks. leverancer fra 2 depotbanker -->
    <reconciliationdate>2020-02-04</reconciliationdate> <!-- Mandatory :</pre>
Afstemningsdato -->
    <accountid>7500000002</accountid>
                                                   <!-- Mandatory : Kontoidentifikation -
->
    <accountbalance>10000.00</accountbalance>
                                                        <!-- Mandatory : Kontobalance --
>
   </account>
  </entry>
 </section>
```

**ØVITec** 

</import>

#### **Reconciliation System Id**

<?xml version="1.0" encoding="ISO-8859-1"?> <import xmlns:xsi="http://www.w3.org/2001/XMLSchema-instance" xmlns="http://www.aloc.dk/pm/pmclient2" xsi:schemaLocation="http://www.aloc.dk/pm/pmclient2 pmclient2\_reconciliationsystem.xsd"> <section id="PM\_PMCLIENT2\_RECONCILIATIONSYSTEM\_IMPORT" method="AppendOrUpdate"> <entry> <reconciliationsystem> <reconciliationsystemid>RECSYSID01</reconciliationsystemid> <dateselectionmethod>TradeDate</dateselectionmethod> <description>Rec System ID 01</description> </reconciliationsystem> </entry> </section> </import>